## The 7th International Symposium on Energetic Materials and their Applications (ISEM2021)

## Instructions for registration and paper submission for ISEM2021

Welcome!

In order to register and submit your paper(s) for ISEM2021, please follow the instructions below.

## 1. Online registration as a new user

Please access directly to the link below. https://science-cloud.info/isem2020/new/form.html

| ISEM2021<br>The 7th International Symposium on Energetic Materials and their Applications<br>15-19 November, 2021, Hitotsubashi Hall, Tokyo, JAPAN |                          |  |  |  |
|----------------------------------------------------------------------------------------------------|--------------------------|--|--|--|
| New user registration(Input pa                                                                                                    | je)                      |  |  |  |
| Please click the "Confirm" button after fil<br>* are required to be filled.                                                                        | ing out following items. |  |  |  |
| Personal Information                                                                                                    |                          |  |  |  |
| * Name(in English)                                                                                                    | Family Name:             |  |  |  |
| * E- Mail                                                                                                    |                          |  |  |  |
| * A! liation(in English)                                                                                                    |                          |  |  |  |
| Department                                                                                                    |                          |  |  |  |
| * Postcode                                                                                                    |                          |  |  |  |
| * Address                                                                                                    |                          |  |  |  |
| * Phone Number                                                                                                    |                          |  |  |  |
| Fax Number                                                                                                    |                          |  |  |  |
|                                                                                                    | Confirm »                |  |  |  |

Figure 1-1 New user registration page.

Fill out the form in "New user registration(input page)" page (Figure 1-1) and click on "Confirm" button. On the next verification page, click on "Submit" button. An e-mail with the first login ID and two login passwords will be sent to you, and you will be directed to the final page of new user registration.

Click on "Login Page" button and you will be directed to the first login page.

## 2. Login page

The link below is the login page for ISEM2021. https://science-cloud.info/isem2020/system/mypage/

Since the access is restricted to ensure security, login using IDs and passwords that are given in the email that will be sent to you after registration.

You can find your login information from "First time" and "Second time" in y the email that you will receive (Its title is "#### ISEM2021 [New user registration] [U####]".).

There are two login pages, and it is required to type in different IDs and passwords (Figure 2-1).

| ISEM2021<br>The 7th International Symposium on Energetic Materials and their Applications<br>15-19 November, 2021, Hitotsubashi Hall, Tokyo, JAPAN |                                                            |  |  |
|----------------------------------------------------------------------------------------------------|------------------------------------------------------------|--|--|
| Мураде                                                                                                    |                                                            |  |  |
| E-mail<br>Password                                                                                                    | (Click here if you have forgotten your password)           |  |  |
|                                                                                                    | Login »                                                    |  |  |
|                                                                                                    | Copyright © Japan Explosives Society, All Rights Reserved. |  |  |

Figure 2-1 Second login page.

Once you have typed in appropriate IDs and passwords, you will be able to make access to "Mypage" (Figure 3-1).

## 3. Overview of Mypage

| ISEM2021<br>The 7th International Symposium on Energetic Materials and their Applications<br>15-19 November, 2021, Hitotsubashi Hall, Tokyo, JAPAN |          |
|----------------------------------------------------------------------------------------------------|----------|
|                                                                                                    | [Logout] |
| Мураде                                                                                                    | UO       |
| Registration Form     Abstract Submission     User Information       There is no application.                                                      |          |
| Copyright © Japan Explosives Society, All Rights Reserved.                                                                                         |          |

Figure 3-1 Mypage.

You could register through "Registration Form", submit abstract(s) through "Abstract Submission", and verify and modify user information through "User Information".

When you are not using the system, logout by clicking on "Logout" on the top right hand side of the page.

## **3-1 Abstract Submission**

#### (a) New abstract submission

In order to submit abstract(s), click on "Abstract Submission" button (Figure 3-1), and you will be directed to "Abstract Submission" page where you could submit your abstract(s) (Figure 3-2).

Fill in the necessary items, click on "Confirm" button, and the verification page will appear. After checking, click on "Submit" button, and the completion page will appear.

A verification email will also be sent automatically to the mailing address that you have registered.

The 7th International Symposium on Energetic Materials and their Applications 15-19 November, 2021, Hitotsubashi Hall, Tokyo, JAPAN

#### Abstract Submisson

After filling out the following form, please click "Confirm" for confirmation. \* are required to be filled.

Please note that the website will time out following 24 minutes of inactivity for security reasons, therefore we recommend sourcing your order details beforehand.

| Contact                           |                                                      |
|-----------------------------------|------------------------------------------------------|
| Name(in English)                  | 姓:                                                   |
|                                   | 名:                                                   |
| Affiliation(in English)           |                                                      |
| E-mail                            | Your registered email address                        |
|                                   |                                                      |
| Paper Information                 |                                                      |
| * Section                         | v                                                    |
| Section                           | The final decision is left to the program committee. |
| * Country                         |                                                      |
| Country                           |                                                      |
| * Title                           |                                                      |
|                                   | Title can be up to 180 characters.                   |
| * Speaker Name                    | Name                                                 |
| * Speaker Affiliation             | Affiliation                                          |
|                                   |                                                      |
| <ul> <li>Speaker Email</li> </ul> | Email                                                |
| (1) Name of Applicant             | Name                                                 |
| (3) Name of Applicant             | Name                                                 |
| (3) Affiliation of Applicant      | Affiliation                                          |
| (3) E-mail of Applicant           | E-mail                                               |
|                                   |                                                      |
| (4) Name of Applicant             | Name                                                 |
| (4) Affiliation of Applicant      | Amiliation                                           |
| (4) E-mail of Applicant           | E-mail                                               |
| (5) Name of Applicant             | Name                                                 |
| (5) Affiliation of Applicant      | Affiliation                                          |
| (5) E-mail of Applicant           | E-mail                                               |
| Upload                            |                                                      |
| <b>11</b>                         | * <b>PDF:</b> 参照 ファイルが選択されていません。 FileType: .pdf      |
| * Abstact 🖾 🖃                     | *WORD:参照ファイルが選択されていません。 FileType: .docx .doc         |
| <b>C</b> 11                       |                                                      |
| CV                                |                                                      |
| * CV                              |                                                      |
|                                   |                                                      |
|                                   |                                                      |
| Comments                          |                                                      |
| * Comments (for Editor)           |                                                      |
| Comments(TOF EUROF)               |                                                      |
|                                   |                                                      |
|                                   | <i>In</i> .                                          |
|                                   |                                                      |
|                                   | « Back Confirm »                                     |

Copyright © Japan Explosives Society, All Rights Reserved.

Figure 3-2 Abstract Submission Page.

## (b) Details of papers

The details of the uploaded paper could be checked and the file could be downloaded. Clicking on the page number in "List of papers" below "Mypage" as shown in Figure 3-3, you will be directed to the page that shows the details of your paper(s) (Figure 3-4).

| ISEM2<br>The 7th<br>15-19 f | 2021<br>Internationa<br>November, 20 | l Symposium on Energ<br>21, Hitotsubashi Hall, | getic Materials and<br>Tokyo, JAPAN | their Applications |          |
|-----------------------------|--------------------------------------|------------------------------------------------|-------------------------------------|--------------------|----------|
|                             |                                      |                                                |                                     |                    | [Logout] |
| Mypage                      |                                      |                                                |                                     |                    | U0110    |
| Regist                      | ration Form                          | Abstract Submission                            | User Information                    |                    |          |
| List of p                   | apers                                |                                                |                                     |                    |          |
| Paper                       | Status                               | Title                                          |                                     |                    |          |
| P00                         | Under review                         |                                                |                                     |                    |          |
|                             |                                      |                                                |                                     |                    |          |

Copyright © Japan Explosives Society, All Rights Reserved.

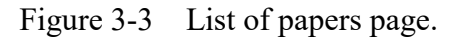

Status of review, comments by reviewers, and results of review could be verified. Submitted papers could also be verified.

By clicking on "Back" button, you could return to "List of papers" page (Figure 3-3).

The 7th International Symposium on Energetic Materials and their Applications 15-19 November, 2021, Hitotsubashi Hall, Tokyo, JAPAN

| Мураде               |                                           |                                                     | <u>Logout</u> |
|----------------------|-------------------------------------------|-----------------------------------------------------|---------------|
| Paper ID : P0020     |                                           |                                                     |               |
| Paper title          |                                           | `itleTitleTitleTitleTitleTitleTitleTitleT           |               |
| Status               | Under review                              |                                                     |               |
| [1]                  |                                           |                                                     |               |
| Upload File          | PDF Download                              |                                                     |               |
|                      | WPRD Download                             |                                                     |               |
| Comments(for Editor) | commentcommentcommentcomm                 | entcommentcommentcomment                            |               |
|                      | comment                                   |                                                     |               |
|                      | commentcommentcommentcomm                 | entcommentcomment                                   |               |
|                      | commentcommentcomment                     |                                                     |               |
| Judgment comments    |                                           |                                                     |               |
| Result               |                                           |                                                     |               |
|                      |                                           |                                                     |               |
| Abstract Submis      | sson(Revision) Form »                     |                                                     |               |
| Paper Information    |                                           |                                                     |               |
| Section              | 1. Explosion Safety                       |                                                     |               |
| Country              | Japan                                     |                                                     |               |
| Title                | TitleTitleTitleTitleTitleTitleTitleTitle  | TitleTitleTitleTitleTitleTitleTitleTitle            |               |
| Speaker Name         | Ichiro Suzuki                             |                                                     |               |
| Speaker Affiliation  | SWC                                       |                                                     |               |
| Speaker Email        | dev_test7@yahoo.co.jp                     |                                                     |               |
| Applicant (1)        | Name:Hanako TanakaAffiliation:Affilli1Aff | liation:email1@email.com                            |               |
| cv                   | texttexttexttexttexttexttexttexttexttex   | texttextte: xttexttexttexttexttexttexttexttexttextt |               |
|                      | texttexttexttext                          |                                                     |               |

Figure 3-4 Abstract Submission (Revision) Form page.

« Back

## (c) Reposting paper(s)

Click on "Abstract Submission(Revision) Form" button in Mypage, to be transferred to re-uploading page (Figure 3-5).

| ISEM2021                                                                                                    |                                                                                                    |  |  |
|----------------------------------------------------------------------------------------------------|----------------------------------------------------------------------------------------------------|--|--|
| The 7th International Symposium on Energetic Materials and their Applications<br>15–19 November, 2021, Hitotsubashi Hall, Tokyo, JAPAN |                                                                                                    |  |  |
| Abstract Submisson(Revision) F                                                                                                    | orm                                                                                                    |  |  |
| After filling out the following form, plea                                                                                             | se click "Confirm" for confirmation.                                                                   |  |  |
| * is required to be filled in.                                                                                                    |                                                                                                    |  |  |
| Please note that the website will time ou<br>details beforehand.                                                                       | It following 24 minutes of inactivity for security reasons, therefore we recommend sourcing your order |  |  |
| Paper ID : P0020                                                                                                    |                                                                                                    |  |  |
| Upload                                                                                                    |                                                                                                    |  |  |
| * Abstact                                                                                                    | *PDF: ファイルを選択 選択されていません FileType: .pdf                                                                 |  |  |
|                                                                                                    | *WORD: ファイルを選択 選択されていません FileType: .docx .doc                                                          |  |  |
| Comments                                                                                                    |                                                                                                    |  |  |
| *Comments(for Editor)                                                                                                    |                                                                                                    |  |  |
|                                                                                                    |                                                                                                    |  |  |
|                                                                                                    | «back Confirm»                                                                                         |  |  |

Figure 3-5 Re-upload page.

After filling out the form, click on "Confirm" button, and the verification page will appear. After verifying the details, click on "Submit" button.

The completion screen will appear, and the verification email will be sent to the preregistered email address.

Clicking on the registered paper number "P####" just below "Paper" in "List of papers" in "Mypage", the page will be transformed so that the re-uploaded paper could be downloaded by clicking on "Download" that is next to "Upload File" section at the upper part of Mypage (Figure 3-6).

The 7th International Symposium on Energetic Materials and their Applications 15-19 November, 2021, Hitotsubashi Hall, Tokyo, JAPAN

| Мураде               |                                                                                                    | Logout |
|----------------------|----------------------------------------------------------------------------------------------------|--------|
| Paper ID : P0020     |                                                                                                    |        |
| Paper title          | Title Title Titl |        |
| Status               | Under review                                                                                                    |        |
| [2]                  |                                                                                                    |        |
| Upload File          | PDF Download                                                                                                    |        |
|                      | WPRD Download                                                                                                    |        |
| Comments(for Editor) | comment                                                                                                    |        |
| Judgment comments    |                                                                                                    |        |
| Result               |                                                                                                    |        |
| [1]                  |                                                                                                    |        |
| Upload File          | PDF Download                                                                                                    |        |
|                      | WPRD Download                                                                                                    |        |
| Comments(for Editor) | commentcommentcommentcommentcommentcomment                                                                                                    |        |
|                      | comment                                                                                                    |        |
|                      | commentcommentcommentcomment                                                                                                    |        |
|                      | commentcomment                                                                                                    |        |
| Judgment comments    | commentcommentcommentcommentcomment                                                                                                    |        |
|                      | commentcommentcommentcommentcomment                                                                                                    |        |
|                      | commentcommentcomment                                                                                                    |        |
|                      | comment comment comm |        |
|                      | commentcommentcommentcomment                                                                                                    |        |
|                      | comment                                                                                                    |        |
| Result               | 3. Revised contribution                                                                                                    |        |

#### Abstract Submisson(Revision) Form »

| Paper Information   |                                                                                                    |
|---------------------|----------------------------------------------------------------------------------------------------|
| Section             | 1. Explosion Safety                                                                                                    |
| Country             | Japan                                                                                                    |
| Title               | $Title {\tt Title {\tt Title {} Title {\tt Title {} Title {\tt Title {} Title {\tt Title {} Title {title {} Title {} Title {} Title {} Title {} Title {} Title {} Title {} Tit$ |
| Speaker Name        | Ichiro Suzuki                                                                                                    |
| Speaker Affiliation | swc                                                                                                    |
| Speaker Email       | dev_test7@yahoo.co.jp                                                                                                    |
| Applicant (1)       | Name:Hanako TanakaAffiliation:Affili1Affiliation:email1@email.com                                                                                                    |
| cv                  | texttexttexttexttexttexttexttexttexttex                                                                                                    |

« Back

Figure 3-6 Mypage after re-uploading revised paper.

## **3-2 Registration**

#### (a) Registration

In order to register, click on "Registration Form" at the top page (Figure 3-1), and you will be directed to "Registration" page (Figure 3-7).

| Registration                                                                               |                                                                                                    |                                                                        |
|--------------------------------------------------------------------------------------------|----------------------------------------------------------------------------------------------------|------------------------------------------------------------------------|
| ase click the "Confirm" but                                                                | ton after fulfil following items                                                                                                    |                                                                        |
| re required to be filled.                                                                  |                                                                                                    |                                                                        |
| Registration                                                                               |                                                                                                    |                                                                        |
|                                                                                            | Early Registration                                                                                                    | Regular Registration                                                   |
|                                                                                            | (available until August 31, 2020)                                                                                                    | (September 1 - )                                                       |
| * Registration                                                                             | JES Member 55,000 JPY                                                                                                    | JES Member 65,000 JPY                                                  |
|                                                                                            | Student 15.000 IPY                                                                                                    | Student 15,000 IPY                                                     |
|                                                                                            |                                                                                                    |                                                                        |
| Accompanying Person(s)                                                                     | 10,000 JPY/person                                                                                                    |                                                                        |
|                                                                                            | ÷ person(s)                                                                                                    |                                                                        |
| Food preference                                                                            | 🔿 Vegetarian 🔿 Vegan 🔿 Gluten-free                                                                                                    |                                                                        |
|                                                                                            | 🔿 Halal 🔿 Kosher                                                                                                    |                                                                        |
|                                                                                            | Please note that we cannot guarantee that we will be able to                                                                                                    | o satisfy your food preference. However, we will try to consider       |
|                                                                                            | where possible and we will request the caterers to label foot                                                                                                   | as and allergenic ingredients accordingly.                             |
| Other Food preference                                                                      |                                                                                                    |                                                                        |
| Allergic to                                                                                |                                                                                                    |                                                                        |
|                                                                                            |                                                                                                    |                                                                        |
| Further comments                                                                           |                                                                                                    |                                                                        |
|                                                                                            |                                                                                                    |                                                                        |
| Paymont                                                                                    |                                                                                                    |                                                                        |
| Payment                                                                                    |                                                                                                    |                                                                        |
| Payment<br>Fee Re                                                                          | egistration JPY 0                                                                                                    |                                                                        |
| Payment<br>Fee Ri<br>A                                                                     | egistration JPY 0<br>companying person(s) JPY 0<br>tal Amount JPY 0                                                                                             |                                                                        |
| Payment<br>Fee Ri<br>A                                                                     | egistration JPY o                                                                                                    |                                                                        |
| Payment<br>Fee Ri<br>A<br>Ti<br>* Credit Card Car                                          | egistration JPY 0<br>ccompanying person(s) JPY 0<br>ctal Amount JPY 0<br>t Holder's Name                                                                        | (as it appears on the card)                                            |
| Payment<br>Fee Ri<br>Ai<br>Tr<br>• Credit Card Carr<br>If yo                               | egistration JPY 0<br>ccompanying person(s) JPY 0<br>otal Amount JPY 0<br>d Holder's Name<br>ur credit card transaction should fail, you must return to this pa  | (as it appears on the card)<br>age and submit a new registration form. |
| Payment<br>Fee Re<br>A<br>Tr<br>* Credit Card Care<br>If yo                                | egistration JPY 0<br>companying person(s) JPY 0<br>otal Amount JPY 0<br>d Holder's Name<br>ur credit card transaction should fail, you must return to this pa   | (as it appears on the card)<br>age and submit a new registration form. |
| Payment<br>Fee Ru<br>A<br>Tr<br>• Credit Card Care<br>If yo<br>Others                      | egistration JPY 0<br>ccompanying person(s) JPY 0<br>otal Amount JPY 0<br>d Holder's Name<br>bur credit card transaction should fail, you must return to this pa | (as it appears on the card)<br>age and submit a new registration form. |
| Payment<br>Fee Ri<br>Ai<br>Tr<br>* Credit Card Care<br>If yo<br>Others<br>Further comments | egistration JPY 0<br>companying person(s) JPY 0<br>otal Amount JPY 0<br>d Holder's Name<br>pur credit card transaction should fail, you must return to this pa  | (as it appears on the card)<br>age and submit a new registration form. |
| Payment<br>Fee Ri<br>A<br>Tr<br>* Credit Card Card<br>If yo<br>Others<br>Further comments  | egistration JPY 0<br>ccompanying person(s) JPY 0<br>tal Amount JPY 0<br>d Holder's Name<br>hur credit card transaction should fail, you must return to this pa  | (as it appears on the card)<br>age and submit a new registration form. |

Figure 3-7 Registration page.

After filling out the form, click on "Confirm" button, and the verification page will appear. After verifying the details, click on "Submit" button.

Clicking on "Submit" button, the details of registration will appear on the Registration page. Also, the verification email will be sent to your preregistered email address.

| ISEM2021<br>The 7th International Symposium on Energetic Materials and their Applications<br>15–19 November, 2021, Hitotsubashi Hall, Tokyo, JAPAN |                                                                                                    |  |  |  |
|----------------------------------------------------------------------------------------------------|----------------------------------------------------------------------------------------------------|--|--|--|
| Registration                                                                                                    |                                                                                                    |  |  |  |
| Registration information                                                                                                    |                                                                                                    |  |  |  |
| Registration                                                                                                    | JES Member 55,000 JPY                                                                                          |  |  |  |
| Accompanying Person(s)                                                                                                    | 1                                                                                                    |  |  |  |
| Food preference                                                                                                    | Vegetarian                                                                                                    |  |  |  |
| Other Food preference                                                                                                    | ууу                                                                                                    |  |  |  |
| Allergic to                                                                                                    | ссс                                                                                                    |  |  |  |
| Further comments                                                                                                    | commentcommentcommentcommentcomment                                                                            |  |  |  |
| Others                                                                                                    |                                                                                                    |  |  |  |
| Further comments                                                                                                    | commentcommentcommentcommentco                                                                                 |  |  |  |
| Payment                                                                                                    |                                                                                                    |  |  |  |
| Fee                                                                                                    | Registration Fee     JPY 55,000       Accompanying Person(s) Fee     JPY 10,000       Total Fee     JPY 65,000 |  |  |  |
| Date<br>Credit card payment                                                                                                    | 2020/04/03 15:00:46<br>Click "Credit card payment" to m<br>Credit card payment                                 |  |  |  |
|                                                                                                    | « Back                                                                                                    |  |  |  |

Figure 3-8 Registration completion page.

## (b) Credit card payment

Click on "Credit card payment" button on the registration completion page (Figure 3-8), and you will be directed to "Credit card payment" page (Figure 3-9).

| ISEM2021                                                                                                    |
|----------------------------------------------------------------------------------------------------|
| The 7th International Symposium on Energetic Materials and their Applications 15–19 November, 2021, Hitotsubashi Hall, Tokyo, JAPAN                                                                                                    |
| Credit card payment                                                                                                    |
| Credit Card Payment<br>•Credit Card<br>Valid cards : We accept either:<br>VISA<br>MASTERCARD<br>Agent : Clear Members/Zenryo is the official credit agent.<br>Contact : Tatsuhiko TAKITA (Mr.) payment-isem@clear-members.com<br>•Credit Card Information<br>At the transaction website<br>Access the form to enter your credit card number and its expiration date.<br>e-mail DO NOT send credit card information by e-mail |
| If you are paying by credit card, click the bar of d proceed to the payment page.                                                                                                    |
| back Payment page                                                                                                    |

Figure 3-9 Credit card payment page.

Clicking on "Payment page" button, the Payment page (Figure 3-10) will appear. Clicking on "Input page" button, you will be transferred to Input Page (Figure 3-11).

# Payment procedure

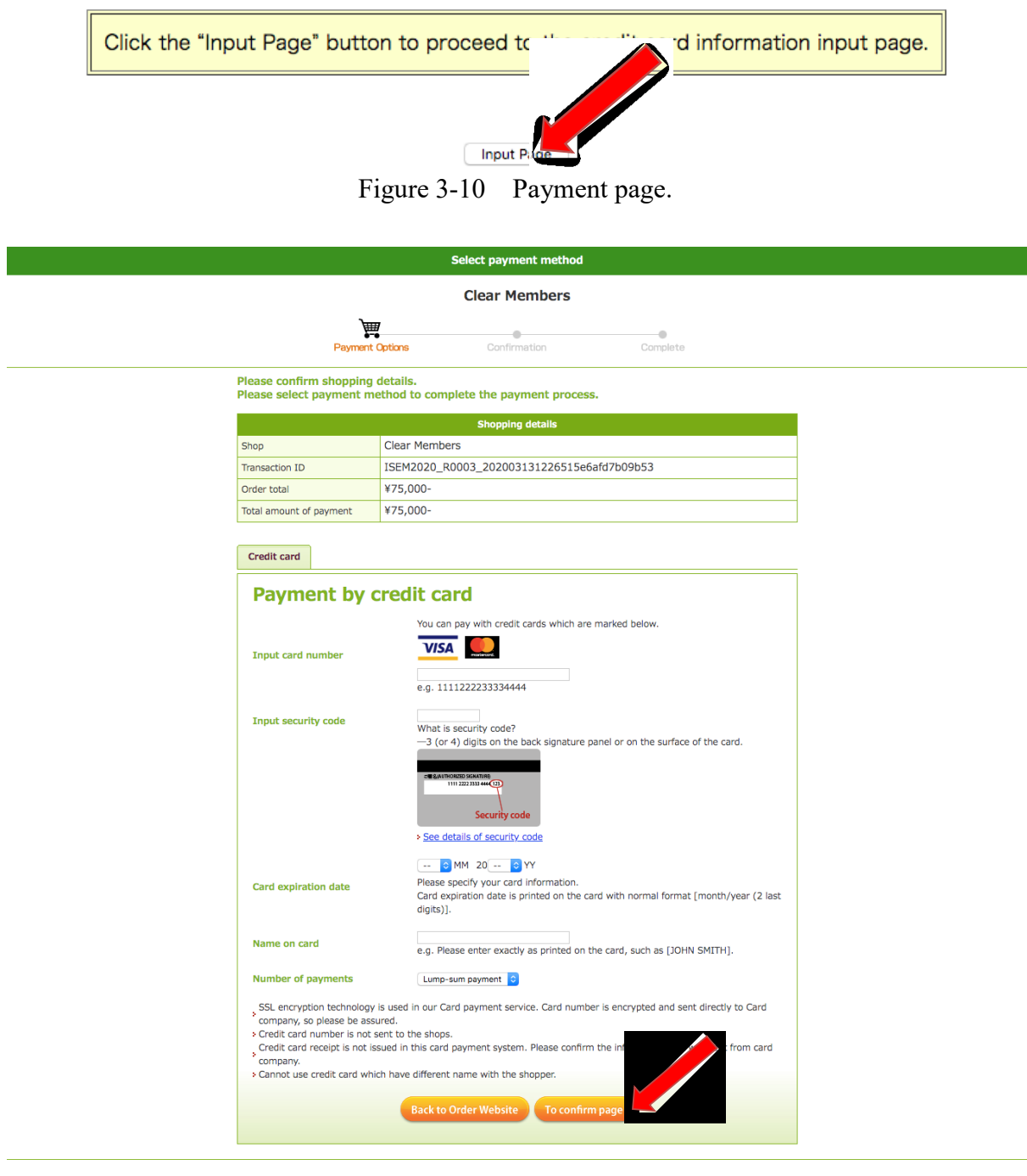

#### Ø veritrans

Enjoy safety shopping with Veritrans security systems.

Type in your credit card information, click on "To Confirm page", and the verification page will appear (Figure 3-12).

|                                                                                        | Payment contents o                         | onfirmation              |             |  |  |
|----------------------------------------------------------------------------------------|--------------------------------------------|--------------------------|-------------|--|--|
| Clear Members                                                                          |                                            |                          |             |  |  |
| `##                                                                                    |                                            |                          |             |  |  |
| Paymen                                                                                 | t Options Confirmatio                      | on Cor                   | •<br>nplete |  |  |
| Place confirm the selection and input contents are correct to complete navment process |                                            |                          |             |  |  |
|                                                                                        | Chopping dot                               | talle                    |             |  |  |
| Shop                                                                                   | Clear Members                              | lans                     |             |  |  |
| Transaction ID                                                                         | ISEM2020_R0003_202003131                   | 226515e6afd7b09b53       |             |  |  |
| Order total                                                                            | ¥75,000-                                   |                          |             |  |  |
| Total amount of payment                                                                | ¥75,000-                                   |                          |             |  |  |
|                                                                                        |                                            |                          |             |  |  |
|                                                                                        | Purchased product in                       | Price                    | Quantity    |  |  |
| Registration                                                                           |                                            | ¥55.000-                 | 1           |  |  |
| Accompanying Person(s)                                                                 |                                            | ¥10,000-                 | 2           |  |  |
|                                                                                        |                                            |                          |             |  |  |
|                                                                                        |                                            |                          |             |  |  |
|                                                                                        | Payment inform                             | nation                   |             |  |  |
| Payment type                                                                           |                                            |                          |             |  |  |
| branu                                                                                  | vioA<br>***************11                  | VISA<br>**************** |             |  |  |
| Card number                                                                            | * Hide part of the content because of secu | urity reasons            |             |  |  |
| Security code                                                                          | ***                                        |                          |             |  |  |
| Card expiration date(MM/YY)                                                            | 02/21                                      |                          |             |  |  |
| Name on card                                                                           | JIRO TANAKA                                | JIRO TANAKA              |             |  |  |
| Number of payments                                                                     | Lump-sum payment                           |                          |             |  |  |
| If the content is valid, then click [Pay] Go back and correct Pay                      |                                            |                          |             |  |  |
| Øveritrans                                                                             |                                            |                          |             |  |  |

Figure 3-12 Credit card information verification page.

Check your credit card information, click on "Pay" button when the verification is complete, and you will be directed to the completion page (Figure 3-13).

Thank you for your registration and prompt payment!

Payment Completed

| Registration NO. | R0006                |
|------------------|----------------------|
| Total Amount     | 65,000               |
| Credit Agent     | Clear Members/Zenryo |

A successful payment notice will be automatically delivered to the registered e-mail address.

| Credit Age    | nbers <u>payment-isem@clear-members.com</u> |
|---------------|---------------------------------------------|
| Go to Toppage |                                             |

Figure 3-13 Payment completion page.

Click on "Go to Toppage" to return to "Mypage".

The message "finished" will be displayed next to "Credit card payment" section when the credit card transaction is complete (Figure 3-14).

| Allergic to         |                                     |            |
|---------------------|-------------------------------------|------------|
| Further comments    | commentcommentcommentcommentcomment |            |
| Others              |                                     |            |
| Further comments    | commentcommentcommentco             |            |
| Payment             |                                     |            |
| Fee                 | Registration Fee                    | JPY 55,000 |
|                     | Accompanying Person(s) Fee          | JPY 10,000 |
| Date                | Total Fe<br>2020/04                 | JPY 65,000 |
| Credit card payment | finished                            |            |
| <b>D</b> '          | « Back                              |            |

Figure 3-14 Registration page.

### 3-3 How to edit user information

Click on "User Information" button in "Mypage" (Figure 3-1) in order to edit user information, and you will be transferred to "User Information" page (Figure 3-15).

| ISEM2021<br>The 7th International Symposium on Energetic Materials and their Applications<br>15-19 November, 2021, Hitotsubashi Hall, Tokyo, JAPAN                                                                                                    |                                                                                                   |  |  |  |
|----------------------------------------------------------------------------------------------------|---------------------------------------------------------------------------------------------------|--|--|--|
| User Information                                                                                                    | U0007                                                                                             |  |  |  |
| To update user information, fill in the items, please click "Confirm" for confirmation.<br>* are required to be filled.<br>Please note that the website will time out following 24 minutes of inactivity for security reasons, therefore we recommend sourcing your order<br>details beforehand. |                                                                                                   |  |  |  |
| Personal Information                                                                                                    |                                                                                                   |  |  |  |
| * Name(in English)                                                                                                    | Family Name : Suzuki                                                                              |  |  |  |
| * Affiliation(in English)<br>E-mail                                                                                                    | given name including middle name : Ichiro SWC Your registered email address dev_test7@yahoo.co.jp |  |  |  |
| Department                                                                                                    | Dept                                                                                              |  |  |  |
| * Postcode                                                                                                    | 305-0032                                                                                          |  |  |  |
| * Address                                                                                                    | tsukuba                                                                                           |  |  |  |
| * Phone Number                                                                                                    | +81299999999                                                                                      |  |  |  |
| Fax Number                                                                                                    | 81-11-111-2222                                                                                    |  |  |  |
|                                                                                                    | « Back Confirm »                                                                                  |  |  |  |

Figure 3-15 User Information page.

Filling out the form and clicking on "Confirm" button, the verification page will appear. After verifying the details, click on "Submit" button.

## 4. Contact Us

Secretariat Dr. Koichi Kurokawa

Japan Explosives Society 2-3-22, Azabudai, Minato-ku, Tokyo 116-0041, JAPAN E-mail : ISEM2021@jes.or.jp